# ESS-ES1869 DEVICE DRIVER INSTALLATION Under WINDOWS NT 4.0

August 1997

# ES1869 Device Driver Installation Guide for Windows NT 4.0

- 12) Start the Windows NT 4.0 system. Log on as Administrator and insert your CD title into your CD-ROM drive.
- 13) Click the **Start** button, point to **Settings** and select the **Control Panel** group. Double click the **Multimedia** icon and you should see a figure as shown below. Please click the **Devices** tap to continue.

| Multimedia P | roperties ? 🗙                                |
|--------------|----------------------------------------------|
| Audio        | Video MIDI CD Music Devices                  |
| _ Playback   |                                              |
| <b>€</b> N   | <b>⊻olume:</b> Low                           |
|              | Preferred device:                            |
|              | No Playback Devices                          |
|              | □ <u>S</u> how volume control on the taskbar |
| Recording    | 9                                            |
| R            | Volume: Low                                  |
|              | Preferred device:                            |
|              | No Recording Devices                         |
|              | Preferred quality:                           |
|              | <u>Customize</u>                             |
| 🗖 🛛 se pre   | ferred devices only                          |
|              | OK Cancel Apply                              |

14) Please click the **Add** push button in the figure, as shown on the next page.

#### Windows NT 4.0

#### PNP SOUND CARD

| Multimedia Properties                                                                                                    | ? × |
|----------------------------------------------------------------------------------------------------|-----|
| Audio Video MIDI CD Music Devices                                                                                                    |     |
| Multimedia devices:<br>Multimedia Drivers<br>Audio Devices<br>MIDI Devices and Instruments<br>Mixer Devices<br>Line Input Devices<br>Media Control Devices<br>Video Compression Codecs<br>Audio Compression Codecs<br>Video Capture Devices<br>Joystick Devices |     |
| Add <u>R</u> emove <u>Properties</u>                                                                                                    | ןנ  |
| OK Cancel Apply                                                                                                    |     |

15) In the "Add" dialog box, choose "**Unlisted or Updated Driver**" and click the "OK" push button.

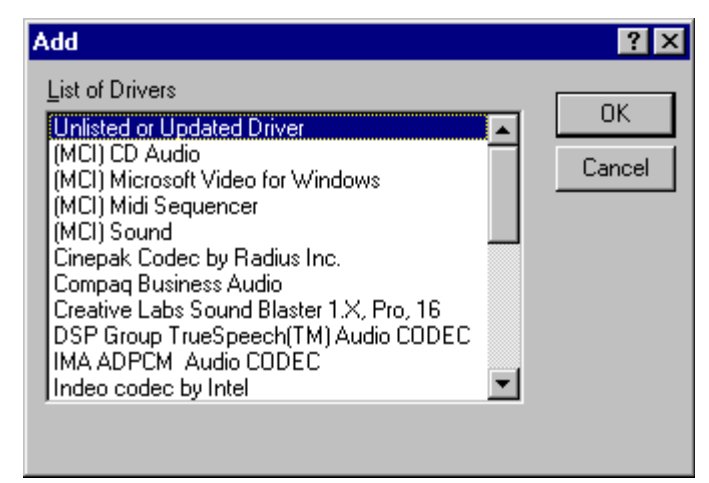

16) An "Install Driver" dialog box will appear. Please specify the driver path as "**D:\NT40**" and click the "OK" push button.

#### PNP SOUND CARD

| nstall Driver                                                             | ×            |
|---------------------------------------------------------------------------|--------------|
| Insert the disk with the unlisted, updated, or vendor-provided driver in: | ОК           |
|                                                                           | Cancel       |
| D:\NT40                                                                   | Browse       |
|                                                                           | <u>H</u> elp |

17) Windows NT will find the drivers as shown in the figure below. Please click the "OK" push button to continue.

| Add Unlisted or Updated Driver          | ×                            |
|-----------------------------------------|------------------------------|
| ES1888/1887/1868/1878/1869 AudioDrive 2 | OK<br>Cancel<br><u>H</u> elp |
|                                         |                              |

18) The setup program will ask you to choose the ESS base I/O address. Please choose an appropriate one and click the "Continue" push button to continue.

| ESS Base I/O Address     | ×        |
|--------------------------|----------|
| 1/0 <u>A</u> ddress: 220 | Continue |
|                          | Cancel   |
|                          |          |

19) In the figure shown as below, you will have to specify the system resources. Make sure that your choice does not get in conflict with other hardware configurations.

| ES1868 Configuration            | ×      |
|---------------------------------|--------|
| 1/0 Address: 220                | ОК     |
| Capture <u>D</u> MA: 1          | Cancel |
| Capture I <u>B</u> Q: 5         |        |
| MPU401 I/O <u>A</u> ddress: 330 |        |
| Playback D <u>M</u> A: 0        |        |
|                                 |        |

Page - 4

9) In the "System Setting Change" dialog box, you can choose either **"Don't Restart Now"** to setup the Gameport Joystick" or **"Restart Now"** for the new sound card driver to take effect.

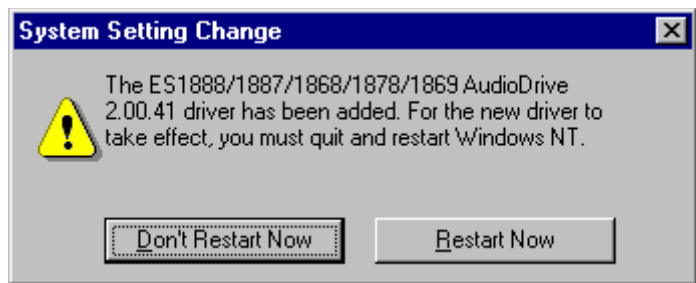

20) To install the Gameport Joystick, please insert your Windows NT4.0 CD-ROM into your CD-ROM drive. Repeat step 2) to 4). In the "Install Driver" dialog box , specify the driver path as "D:\DRVLIB\MULTIMED\JOYSTICK\X86\" and click the "OK" push button.

| Install Driver                                                               | ×            |
|------------------------------------------------------------------------------|--------------|
| Insert the disk with the unlisted, updated,<br>or vendor-provided driver in: | ОК           |
|                                                                              | Cancel       |
| D:\drvlib\multimed\joystick\x86\                                             | Browse       |
|                                                                              | <u>H</u> elp |

21) An **Analog Joystick Driver** will be found in the "Add Unlisted or Updated Driver" dialog box. Please click the "OK" push button to continue.

| Add Unlisted or Updated Driver | ×      |
|--------------------------------|--------|
|                                | OK     |
| Analog Joystick Driver         | Cancel |
|                                | Help   |
|                                |        |
|                                |        |

In the "Microsoft Joystick Configuration" dialog box, please choose the I/O address and click the "OK" push button.

### Windows NT 4.0

## PNP SOUND CARD

| Microso | oft Joystick Configuration 🛛 🗙                                                                                                    |
|---------|----------------------------------------------------------------------------------------------------|
| \$      | The settings below determine how Windows will communicate<br>with your joystick(s). If you are unsure of what settings to use,<br>keep the current settings. |
|         | Use the following joystick port: 0x0201                                                                                                    |
|         | <ul> <li>There is one joystick plugged into this port</li> <li>This joystick has a throttle or Z axis</li> <li>This joystick has a rudder</li> </ul>         |
|         | C There are two joysticks plugged into this port                                                                                                    |
|         | OK Cancel                                                                                                    |

22) In the "System Setting Change" dialog box, you can choose either "Don't Restart Now" to go on with your tasks, or "Restart Now" for the new Gameport Joystick driver to take effect.

| System Setting Change                                                                 | ×                                                  |
|---------------------------------------------------------------------------------------|----------------------------------------------------|
| The Analog Joystick Driver of For the new driver to take elements restart Windows NT. | driver has been added.<br>ffect, you must quit and |
| Don't Restart Now                                                                     | <u>R</u> estart Now                                |

E-20-022 Version 1.0